# Portal Web Manual

## **D** Leadretrieval by Fira de Barcelona

Convierte a tus visitantes en clientes a tiempo real

# **PORTAL WEB**

| Iniciar sesión                    |                      |
|-----------------------------------|----------------------|
| Introduce tu correo electrónico * | Fira Barcelona       |
| Siguiente                         | Leadretrieval        |
| ¿Has olvidado tu contraseña?      | by Fira de Barcelona |

## PERSONALICE EL SERVICIO

Dentro del portal web puede ver sus Leads y Scans a tiempo real así como personalizar las herramientas adicionales antes del evento. Después de evento, descargue sus Leads y Scans con un solo click.

## ACCEDA AL PORTAL WEB

Como administrador puede acceder a su cuenta del portal web con los credenciales que se enviaron al e-mail al hacer la compra del servicio,.

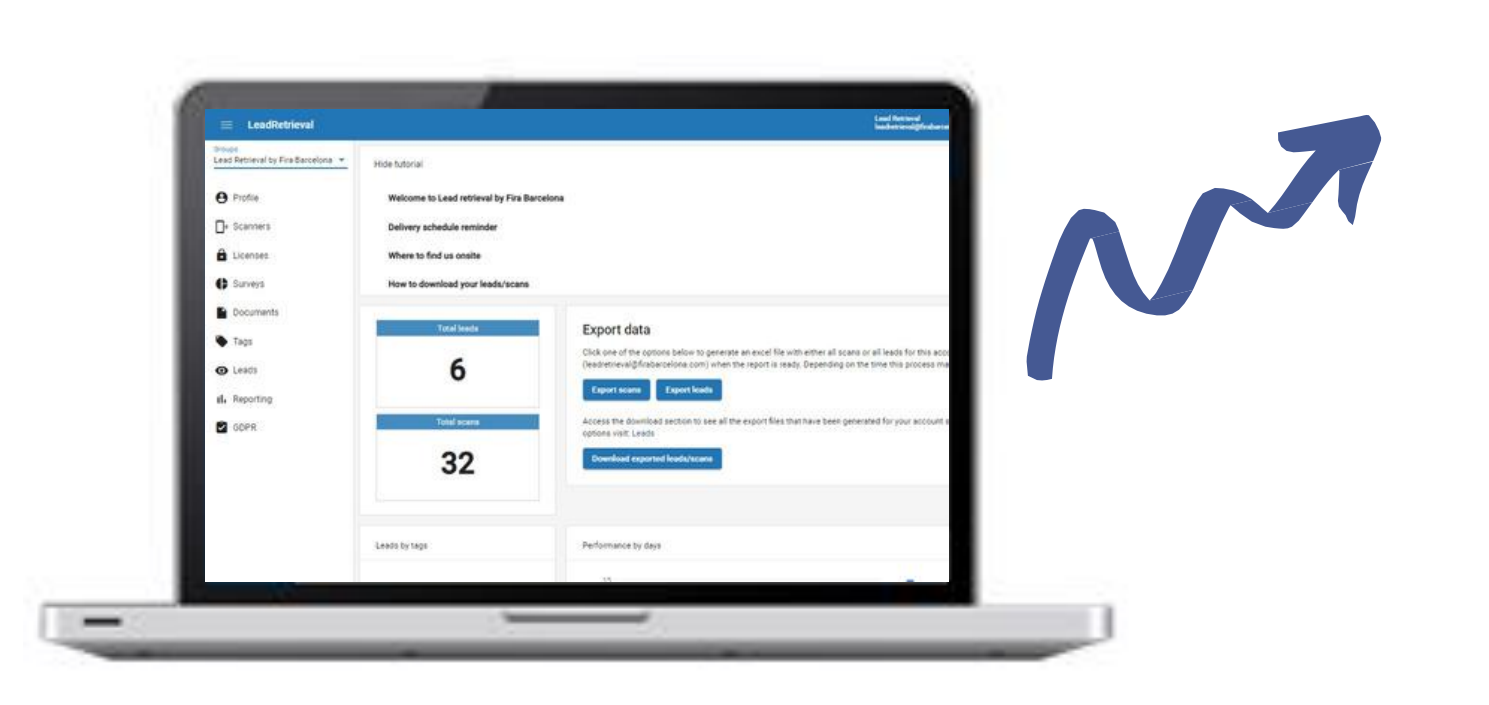

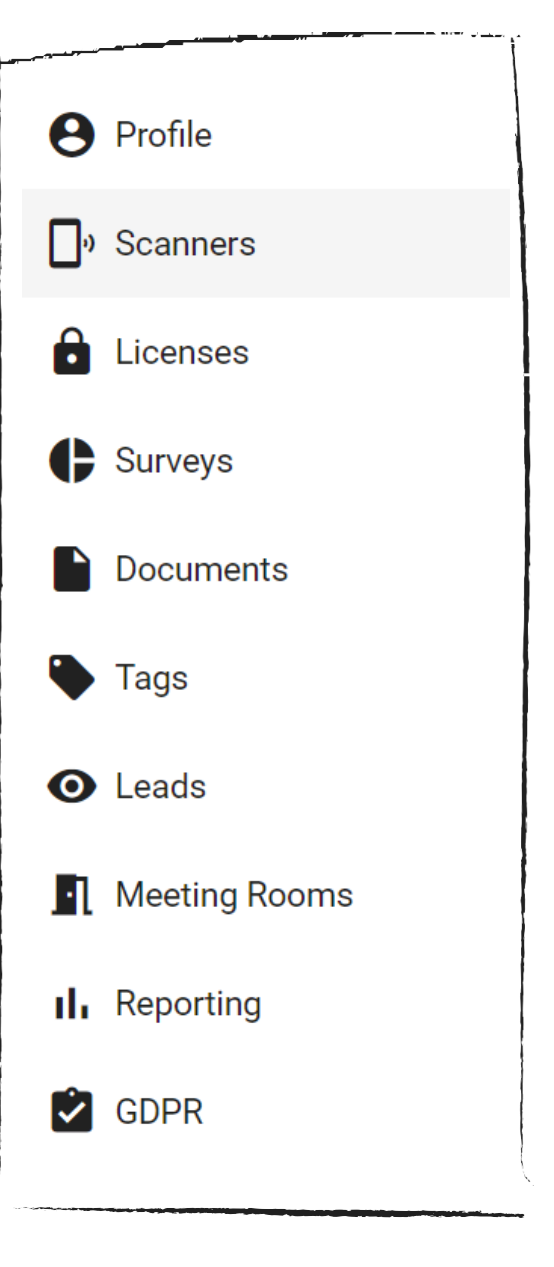

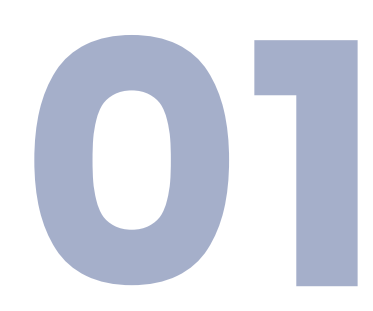

## ACCEDA

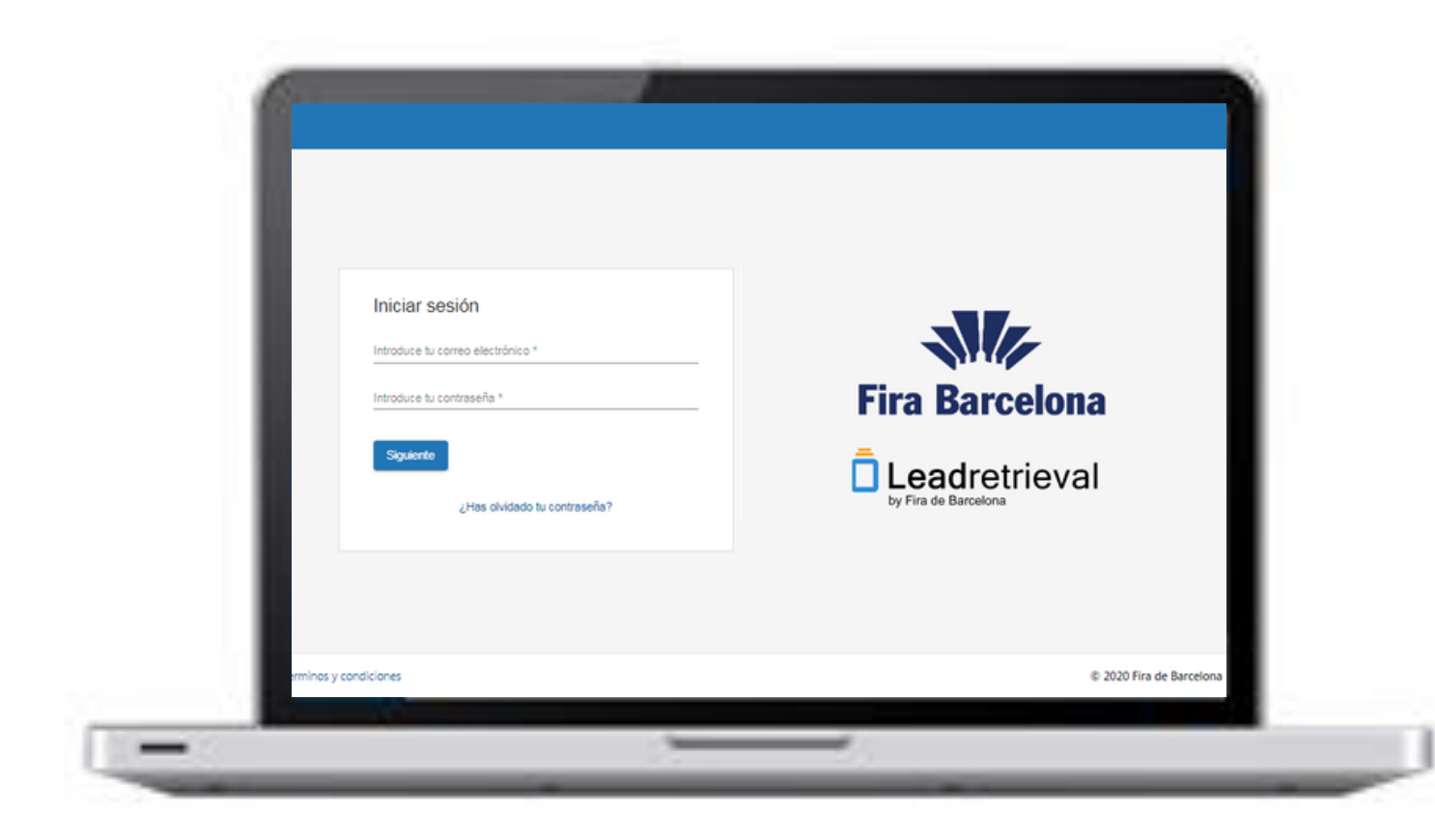

En el siguiente enlace: <u>https://lrback.firabarcelona.com</u> con los credenciales de su cuenta.

Introduzca el e-mail de administrador y contraseña, la cual puede generar a través del e-mail de credenciales.

Por favor, mire su carpeta de SPAM si no encuentra el email con los credenciales o contáctenos directamente.

<u>Si no sabe quien es el administrador de su cuenta de Lead Retrieval,</u> <u>por favor contactenos directamente.</u>

## INICIE SESIÓN

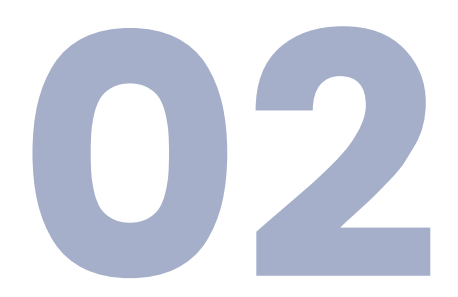

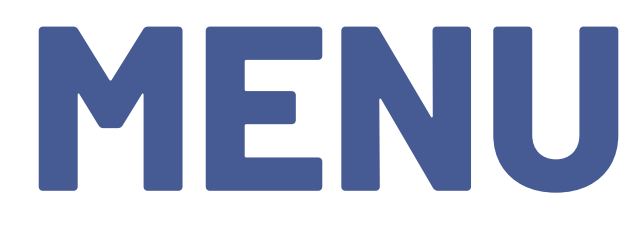

Groups

Lead Retrieval by Fira Barcelona 📼 Perfil Scaners Licencias Encuestas Documentos Tags • Leads • Meeting Rooms II Informes **`** GDPR

Acceda a sus eventos/cuentas Modifique la información de su cuenta Listado de scanners Información de licencia y Código de compañia <u>Cree encuestas y personalice workgroups</u> Añada documentos **Cree etiquetas Vea y descargue Leads/Scans** Vea y descargue Meeting rooms scans Vea reportes Cree el pop-up de consentimiento

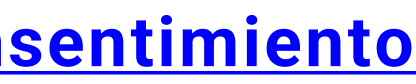

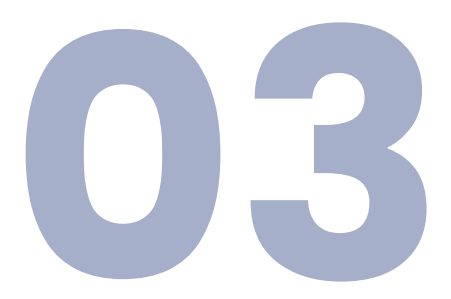

# **PORTAL WEB**

## PERSONALICE EL SERVICIO

Para poder utilizar el servicio en todo su potencial, acosejamos que configuren el servicio, y todas las herramientas adicionales, antes del evento.

Para hacerlo, necesitara iniciar sesión en el Portal Web. EN esta guía le explicaremos, paso a paso, como configurar el servicio en el Portal Web.

### **GDPR POP-UP**

### **DOCUMENTOS**

### **ENCUESTAS**

### **ETIQUETAS**

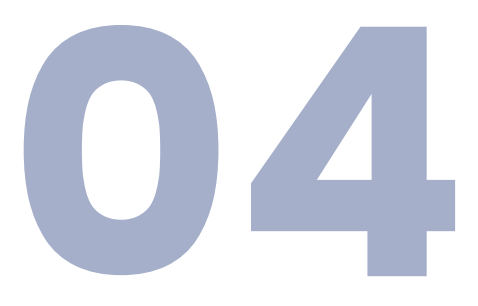

# **GDPR POP-UP**

|                                              | Lead Retrieval<br>leadretrieval@firabar                                                                                                    | celona.con            |
|----------------------------------------------|----------------------------------------------------------------------------------------------------|-----------------------|
| Grupos<br>Lead Retrieval by Fira Barcelona 💌 | 1 GDPR                                                                                                    |                       |
|                                              | Configuración general de la regulación de protección de datos<br>Habilitar esta opción le permite forzar un diálogo de confirmación de política de privacidad después de todos, o ciertos tipos de escaneos. De esta m<br>política de privacidad y que su acuerdo se incluya en ciertas campañas de marketing en el momento del escaneo. Por favor, eche un vistazo a nuestr | nanera, pu<br>ro GDPR |
|                                              | Habilitar GDPR                                                                                                    | 4                     |
|                                              | <ul> <li>Forzar la visualización GDPR en modo Advanced Scan</li> <li>Forzar la visualización GDPR en modo Fast Scan</li> </ul>                                                                                                    | 1.<br>2.              |
|                                              | Campos a visualizar<br>Descripción<br>Nos gustaría informarle sobre nuestra política de privacidad y el proceso para modificar la información d                                                                                                    | Ha<br>3.              |
| GDPR 4                                       | Descripción Url<br>Lea nuestra documentación GDPR<br>Url                                                                                                    | 4.<br>5.              |
| 5                                            | <ul> <li>i.e: https://cloud.google.com/security/gdpr</li> <li>Campo personalizado #1</li> <li>Sí, confirmo que me gustaría recibir contenido de esta empresa</li> <li>Campo personalizado #2</li> <li>No, no confirmo que me gustaría recibir contenido de esta empresa</li> </ul>                                                                                           | -                     |
|                                              | Campo personalizado #3 Quizás, lo decidiré en otro momento                                                                                                    |                       |
|                                              | Campo personalizado #4 *Para más información sobre GDP                                                                                                    | R. DI                 |

\*Para más información sobre GDPR, puede consultar nuestras GUIDELINES DE GDPR o contacte directamente con nosotros.

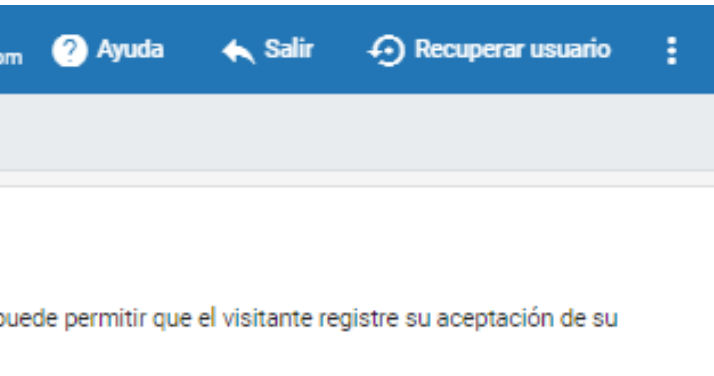

Activar el GDPR pop-up

Hacer obligatorio el GDPR pop-up en Advanced scan acer que sea obligatorio usar el GDPR en Fast scan

- Un resumen/descripción personalizable
- URL y su descripción.
- Diferentes casillas a rellenar.

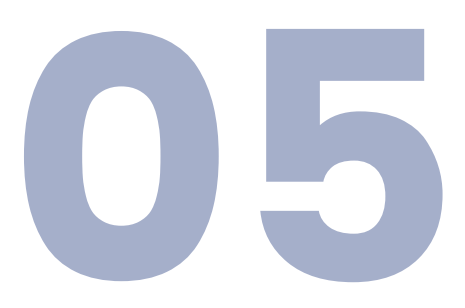

## ENCUESTAS

| $\equiv$ LeadRetrieval                       |                               | Lead Retrieval<br>leadretrievalgefs |
|----------------------------------------------|-------------------------------|-------------------------------------|
| Groups<br>Lead Retrieval by Fira Barcelona 👻 | 👚 / Surveys / Edit            |                                     |
|                                              | Survey Information            |                                     |
|                                              | Description *<br>Survey       |                                     |
|                                              | Name *<br>Survey              | Cree su encue                       |
| C Surveys                                    | Visible                       | preguntas disp                      |
| Work groups                                  | Questions:                    | múltiple, texto                     |
| Surveys                                      | Question 1                    |                                     |
|                                              | Question type * simple choice | Guardad la end                      |
|                                              | Mandatory                     | _                                   |
|                                              | Visible                       |                                     |
|                                              | Description *<br>Question1    |                                     |
|                                              | Question text *<br>Question1  |                                     |
|                                              |                               |                                     |
|                                              | Answer 1                      |                                     |
|                                              | Description *<br>Answer1      |                                     |
|                                              |                               |                                     |

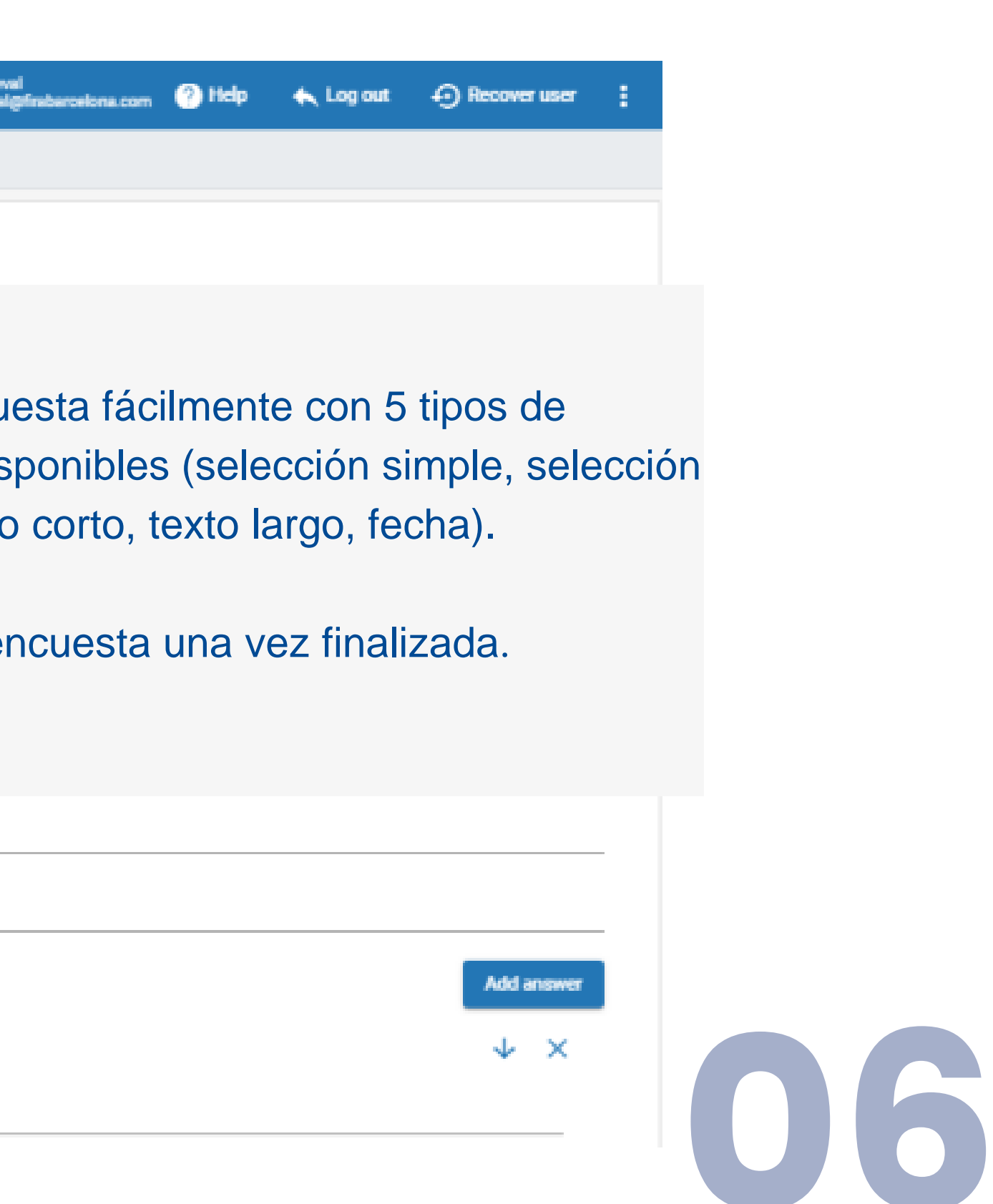

# WORKGROUPS

Cree grupos de trabajo para asignar diferentes encuestas a diferentes escáners. Un escáner solo puede estar en un grupo de trabajo.

| Nombre *<br>Workgroup1                                 | Nombre del workgroup                                       |
|--------------------------------------------------------|------------------------------------------------------------|
| Encuesta *<br>Survey                                   | Seleccione la encuesta deseada (de las que l               |
| La encuesta es obligatoria Modo FastScan deshabilitado | Haga la encuesta obligatoria (será lo primero<br>escanear) |
| Escáners de mi empresa disponibles:                    | Inhabilite la encuesta obligatoria en fast scan            |
|                                                        | Seleccione quien será parte del workgroup                  |
| Otros escáners por número Badge:                       |                                                            |
| Número Badge                                           |                                                            |

Añada escáneres manualmente (con el badge ID)

Guardar

haya creado)

en aparecer al

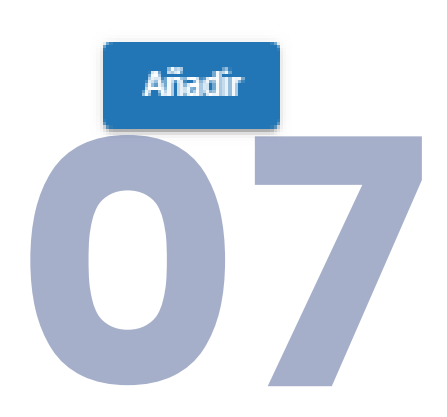

# DOCUMENTOS

Después de escanear un contacto con el App podrás enviar documentos como catálogos o presentaciones de producto. Para realizar esto, necesitaras subir previamente cualquier documento al Portal Web. Ve a la sección 'Documentos'.

|                                              |                                                                                    | Lead Retrieval<br>leadretrieval@firabarcelona.com 🕐 Ayuda | 🔨 Salir 🛛 Ə Recuperar usuario 🚦 |
|----------------------------------------------|------------------------------------------------------------------------------------|-----------------------------------------------------------|---------------------------------|
| Grupos<br>Lead Retrieval by Fira Barcelona 💌 | 1 Documentos                                                                       |                                                           |                                 |
|                                              | Lista de documentos                                                                |                                                           |                                 |
|                                              | + Subir archivo + Añadir enlace                                                    |                                                           | <b>Q</b> Buscar                 |
|                                              | Nombre                                                                             | Archivo                                                   | Acciones                        |
| Documentos                                   | FILE1                                                                              | ENG MWC USER GUIDE.pdf                                    | ± 11                            |
|                                              | FILE2                                                                              | ENG_MWC APP MANUAL.pdf                                    |                                 |
|                                              | FILE3                                                                              | ENG_MWC How to download your data.pdf                     |                                 |
|                                              | FILE5                                                                              | User manual_ENG 03.2019.pdf                               |                                 |
|                                              | Sube documentos o agrega links.<br>Puede subir:<br>- Hasta 10 documentos (de hasta |                                                           |                                 |
|                                              | 5mb)<br>- Número ilimitado de enlaces.                                             | Items per page: 10 💌                                      | 1-7 of 7   <                    |

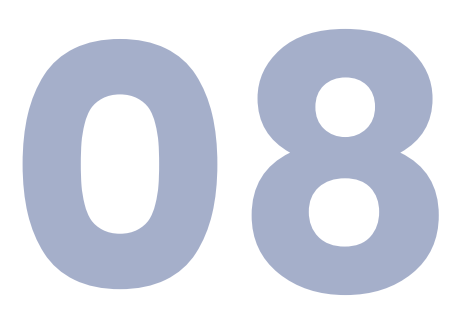

© 2020 Fira de Barcelona - v1.0.8

## ETIQUETAS

Cuando se escanea un lead, el usuario tendrá la opción de etiquetar el lead con cualquier categoría y etiqueta previamente creada en el Portal Web.

| LeadRetrieval                             |                    | Lead Retrieval<br>leadretrieval@f |
|-------------------------------------------|--------------------|-----------------------------------|
| upos<br>ead Retrieval by Fira Barcelona 💌 | ↑ Etiquetas        |                                   |
|                                           | Nuevo tag          | 'Category name':                  |
|                                           | Nombre categoría * | Por Ejemplo 'Tipo de Lead'        |
|                                           | O seleccionar una  |                                   |
|                                           | Nombre del Tag *   | 'Tag name':                       |
|                                           |                    | Por Ejemplo 'Interesado en nuesti |
| Tags                                      |                    | App'.                             |
|                                           | Tags disponibles   |                                   |
|                                           | Nombre categoría   | Nombre del Tag                    |
|                                           | SEGUIMIENTO        | PONERSE EN CONTACTO PARA CON      |
|                                           | NO INTERÉS         | NO INTERÉS EN 'PRODUCTO A'        |
|                                           | CLIENTE POTENCIAL  | INTERÉS EN DEMO                   |
|                                           | CLIENTE POTENCIAL  | INTERÉS EN INFO GENERAL           |
|                                           |                    |                                   |

| al<br>I@firabarcelona.com | 🥐 Ayuda | 🔦 Salir | Recuperar usuario | : |
|---------------------------|---------|---------|-------------------|---|
|                           |         |         |                   |   |
|                           |         |         |                   |   |
|                           |         |         |                   |   |
|                           |         |         |                   | _ |
|                           |         |         | *                 |   |
| tra                       |         |         |                   | _ |
|                           |         |         | Crear tag         | 9 |
|                           |         |         |                   |   |
|                           |         |         |                   |   |
|                           |         |         | <b>Q</b> Buscar   |   |
|                           |         |         | Acciones          |   |
| NFIRMAR CO                | MPRA    |         | 1                 |   |
|                           |         |         |                   |   |
|                           |         |         |                   |   |
|                           |         |         |                   |   |
|                           |         |         |                   |   |

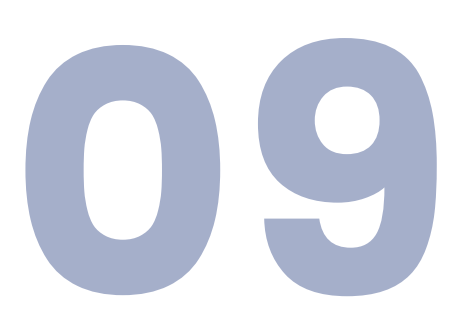

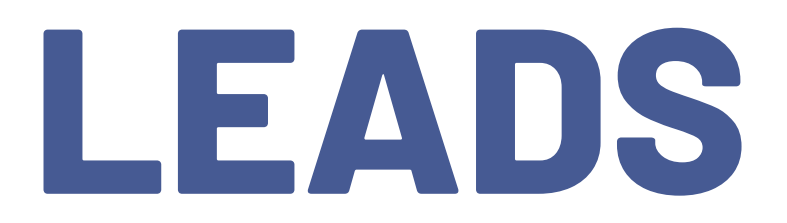

|                                              |                                                                                                    |                                                                                                    |                                                                                                    |                                                                                                    | Lead Re<br>leadretri                                             |
|----------------------------------------------|----------------------------------------------------------------------------------------------------|----------------------------------------------------------------------------------------------------|----------------------------------------------------------------------------------------------------|----------------------------------------------------------------------------------------------------|------------------------------------------------------------------|
| Grupos<br>Lead Retrieval by Fira Barcelona 💌 | 🟫 / Leads                                                                                                    |                                                                                                    |                                                                                                    |                                                                                                    |                                                                  |
|                                              | Exportar datos<br>LEADS: todos los asist<br>ESCANEOS: cada esca<br>Haga clic en una de las<br>correo electrónico en s<br>Exportar escaneos<br>Acceda a la sección de<br>Descargar leads/esc | entes escaneados con tus d<br>neo individual, posiblemente<br>s opciones a continuación pa<br>su bandeja de entrada (leadre<br><b>Exportar leads</b><br>e descargas para ver todos lo<br><b>caneos exportados</b> | ispositivos, una línea por asistente<br>múltiples líneas por lead<br>ara generar un archivo excel con to<br>etrieval@firabarcelona.com) cuand<br>2<br>os archivos de exportación que se l | dos los escaneos o todos los lead<br>o el informe esté listo. Dependien<br>nan generado para su cuenta hast | ls para esta cuenta<br>do del tiempo, este<br>ta el momento. Hag |
|                                              | Leads                                                                                                    |                                                                                                    |                                                                                                    |                                                                                                    |                                                                  |
|                                              | Escoja escàner *                                                                                                    |                                                                                                    |                                                                                                    |                                                                                                    |                                                                  |
|                                              | Apellido                                                                                                    | Nombre                                                                                                    | Compañia                                                                                                    | Título del cargo                                                                                            | E-mail                                                           |
|                                              |                                                                                                    |                                                                                                    |                                                                                                    |                                                                                                    |                                                                  |
|                                              |                                                                                                    |                                                                                                    |                                                                                                    |                                                                                                    |                                                                  |

El reporte de sus leads y scans exportados será generado al hacer click en exportar. Este proceso puede tardar un par de minutos, según la cantidad de información que contenga.

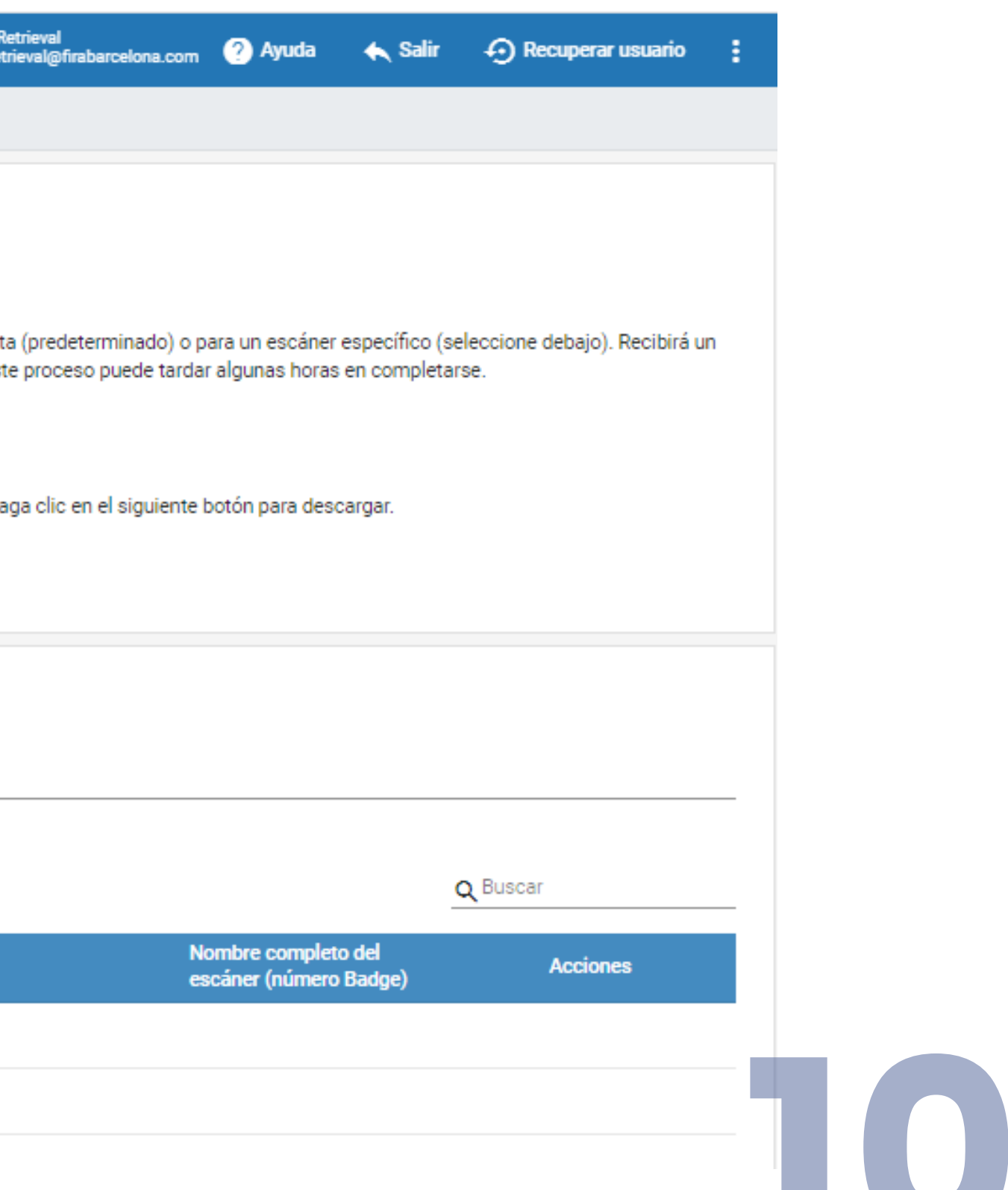

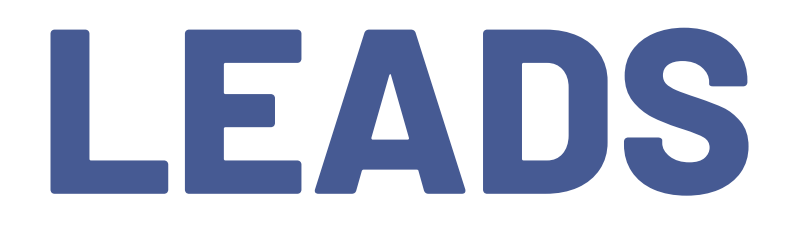

### 🛧 / Leads / Exports

### History of exports

| Туре  | Export generation date |
|-------|------------------------|
| Leads | 2020-02-06 11:14:46    |
| Scans | 2020-02-06 11:14:38    |
| Scans | 2020-02-06 11:06:23    |
| Scans | 2020-02-06 10:29:50    |
|       |                        |

### Haga click en el botón para descargar los excels que haya exportado.

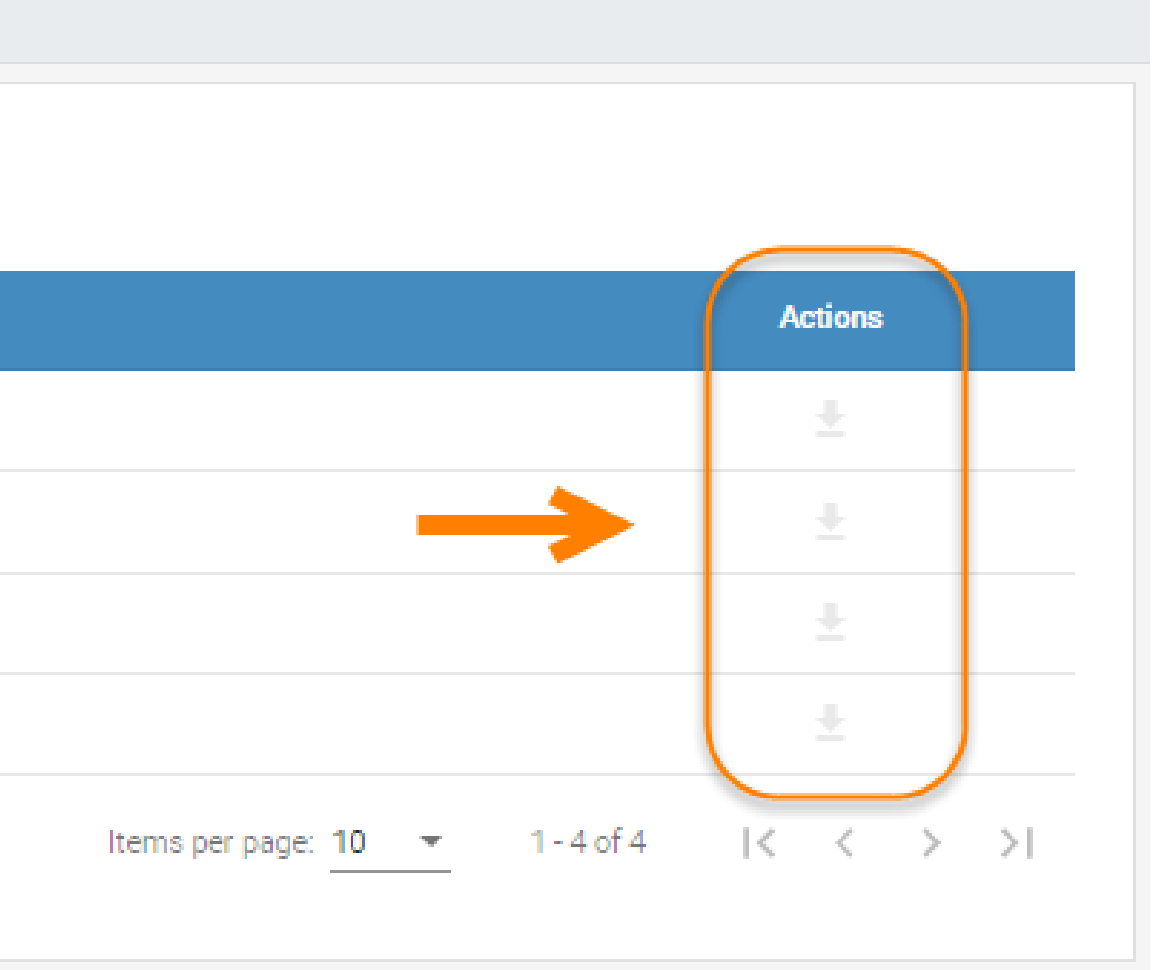

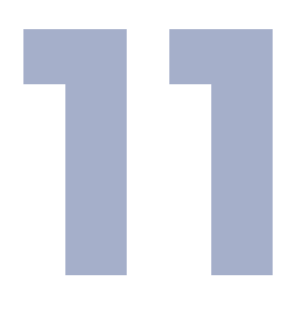

# MEETING ROOMS

### Cree y descargue el listado

### Meeting Rooms scans

Select meeting Meeting 4

Seleccione una Meeting para ver

Export Meeting Rooms

### Listado de visitantes escaneados con información y tipo de scan

| Lastname | Firstname | Company | Jobtitle | E-mail | Scanner full<br>name<br>(Badge<br>number) |
|----------|-----------|---------|----------|--------|-------------------------------------------|
|          |           |         |          |        | Generic<br>Scanner - 231                  |
|          |           |         |          |        | Generic<br>Scanner - 231                  |

Download exports × **Q** Search Meeting Scan type Visit date 2021-05-31 Meeting 4 In 17:03:20 2021-05-31 Meeting 4 Out 17:04:16 Items per page: 10 ▼ 1 - 2 of 2 |< < > >|

## REPORTES

| $\equiv$ LeadRetrieval |                |           |                |          |       |                              |    | Lead Retrieval<br>leadretrieval@firabarcelona.com | 🥐 Ayuda | 🔦 Salir                       | 8 |
|------------------------|----------------|-----------|----------------|----------|-------|------------------------------|----|---------------------------------------------------|---------|-------------------------------|---|
| Grupos 👻               | 🛧 / Informes   |           |                |          |       |                              |    |                                                   |         |                               |   |
| \varTheta Perfil       | Total leads: 6 | Total eso | caneos:        | 18       |       |                              |    |                                                   |         |                               |   |
| 9 Escaners             | Elija un día   | ē E       | lija un usuari | • •      | ×     |                              |    |                                                   |         | Ver<br>Leads y escaneos       | * |
| Licencias              |                |           |                |          |       |                              |    |                                                   |         | Tipo de gráfico<br>Porcentaje | - |
| Encuestas              |                |           |                |          |       |                              |    |                                                   |         |                               |   |
| Documentos             | Por escáner    | Por día   |                | Por hora |       | Detalles del trabaio Por tag | 15 |                                                   |         |                               |   |
| 🗣 Tags –               |                |           |                |          |       |                              | -  |                                                   |         |                               |   |
| O Leads                | Nombre         | Leads     | %              | Escaneos | %     |                              |    | Leads                                             |         |                               |   |
| II, Informes           | •              | 6         | 60.00          | 9        | 50.00 |                              |    | 10%                                               |         |                               |   |
| GDPR gdpr              | •              | 1         | 10.00          | 2        | 11.11 |                              |    | 20%                                               |         |                               |   |
|                        |                | 2         | 20.00          | 5        | 27.78 |                              |    |                                                   | 60%     |                               |   |
|                        |                | 1         | 10.00          | 2        | 11.11 |                              |    |                                                   |         |                               |   |
|                        |                |           |                |          |       |                              |    |                                                   |         |                               |   |
|                        |                |           |                |          |       |                              |    |                                                   |         |                               |   |
|                        |                |           |                |          |       |                              |    | Scans<br>11,1%<br>27.8%<br>11,1%                  | 50%     |                               |   |

El Portal Web ofrece estadísticas de tus leads y reporting con distintas opciones y filtros. Accede al Portal Web y ve a la sección de 'Reporting'.

Filtra por fecha y/o usuario, y selecciona como deseas visualizar la información

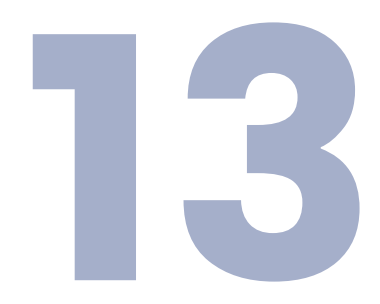

leadretrieval@firabarcelona.com

# **OTROS MANUALES**

## MANUAL DE USUARIO

Obtenga información más detallada sobre los components de Lead Retrieval

## **GUÍA DE GDPR**

## MANUAL DE LA APP

nuestra APP.

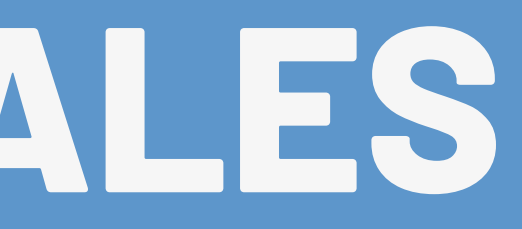

### Descubre como funciona

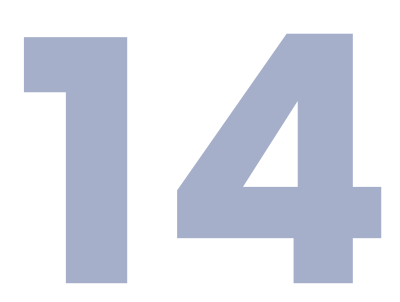

# Contacte con nosotros

## **Leadretrieval** by Fira de Barcelona

### EMAIL

leadretrieval@firabarcelona.com

### PÁGINA WEB

https://leadretrieval.firabarcelona.com/

**TELÉFONO** +34 93 233 2773